# DashLogic<sup>™</sup> Firmware Update Guide

## **STEP 1**

Download the firmware update file from www.palmerperformance.com

## **STEP 2**

Slide the profile switch all the way over to Config. (closest to USB port)

## **STEP 3**

Open the DashLogic configuration software and connect the supplied USB cable to the DashLogic USB and your computers USB port.

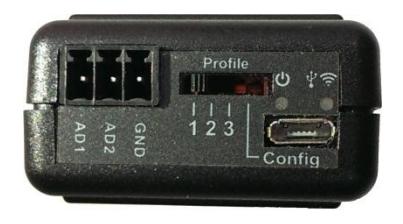

### **STEP 4**

Click "Connect to DashLogic".

| S DashLogic                                      |     |
|--------------------------------------------------|-----|
| File Tools Debug                                 |     |
| Dashlogic                                        |     |
| Not currently connected to the DashLogic device. |     |
| Connect to DashLogic                             |     |
|                                                  |     |
|                                                  |     |
|                                                  |     |
|                                                  |     |
|                                                  |     |
|                                                  |     |
|                                                  |     |
|                                                  | th. |

# STEP 5

Click on "Tools" at the top and then "Firmware Upgrade"  $% \mathcal{T}_{\mathcal{T}}$ 

| D D  | ashLogic                   | New Television                                   |  |
|------|----------------------------|--------------------------------------------------|--|
| File | Tools Debug Help           |                                                  |  |
|      | Firmware Upgrade           |                                                  |  |
| 1    | Reformat Data Storage Area | <b>Dashlogic</b>                                 |  |
|      |                            |                                                  |  |
|      |                            |                                                  |  |
|      |                            | Not currently connected to the DashLogic device. |  |
|      | _                          |                                                  |  |
|      |                            | Connect to DashLogic                             |  |
|      |                            |                                                  |  |
|      |                            |                                                  |  |
|      |                            |                                                  |  |
|      |                            |                                                  |  |
|      |                            |                                                  |  |
|      |                            |                                                  |  |
|      |                            |                                                  |  |
|      |                            |                                                  |  |
|      |                            |                                                  |  |
|      |                            |                                                  |  |
|      |                            |                                                  |  |
|      |                            |                                                  |  |
|      |                            |                                                  |  |
|      |                            |                                                  |  |

#### **STEP 5**

Select the firmware file that you downloaded from the location that you saved it to.

| 🕞 DashLogic                         | -                  | -        |                     |        |  |  |  |  |
|-------------------------------------|--------------------|----------|---------------------|--------|--|--|--|--|
| File Tools Debug Help               |                    |          |                     |        |  |  |  |  |
| Open Firmware File                  | Open Firmware File |          |                     |        |  |  |  |  |
| G C C GT-SUPERCAR > Downloads       | <u> </u>           |          | ✓ Search Downlos    | ads 🔎  |  |  |  |  |
| Organize 👻 New folder               |                    |          | 8                   | • • •  |  |  |  |  |
| A 🛧 Favorites                       | Date modified      | Туре     | Size                |        |  |  |  |  |
| Desktop DL1010U_Firmware_v1.8b9.ehx | 4/21/2014 9:51 AM  | EHX File | 554 KB              |        |  |  |  |  |
| Downloads                           |                    |          |                     |        |  |  |  |  |
| E Recent Places                     |                    |          |                     |        |  |  |  |  |
| ✓ Calibraries                       |                    |          |                     |        |  |  |  |  |
| Documents                           |                    |          |                     |        |  |  |  |  |
| ▷ □ Music                           |                    |          |                     |        |  |  |  |  |
| Videos                              |                    |          |                     |        |  |  |  |  |
|                                     |                    |          |                     |        |  |  |  |  |
| ▲ Computer                          |                    |          |                     |        |  |  |  |  |
| DataEntry (\\BRI/                   |                    |          |                     |        |  |  |  |  |
|                                     |                    |          |                     |        |  |  |  |  |
| A Wetwork                           |                    |          |                     |        |  |  |  |  |
| File name                           |                    |          | - Firmware Files (* | eby)   |  |  |  |  |
| The norme                           |                    |          | - Inniware riles (  |        |  |  |  |  |
|                                     |                    |          | Open 🔻              | Cancel |  |  |  |  |
|                                     |                    |          |                     |        |  |  |  |  |

## **STEP 6**

Once selected, it will begin to flash your firmware file to the DashLogic device.

| O DashLogic                                                |  |
|------------------------------------------------------------|--|
| File Tools Debug Help                                      |  |
| L Dasn(ogic)                                               |  |
| Not currently connected to the DashLogic device.           |  |
| C:\Users\GT-SUPERCAR\Downloads\DL1010U_Firmware_v1.8b9.ehx |  |
| Elapsed time: 0:00:31<br>Estimated time: 0:01:12           |  |
| Remaining time: 0:00:41                                    |  |
|                                                            |  |
|                                                            |  |
|                                                            |  |
| Performing firmware reflash                                |  |

#### **STEP 7**

It will finish and show Success! You are now finished, unplug the DashLogic and it is ready to use. It will not change any page layouts you have made, all of your previous page changes will be the same as they were.

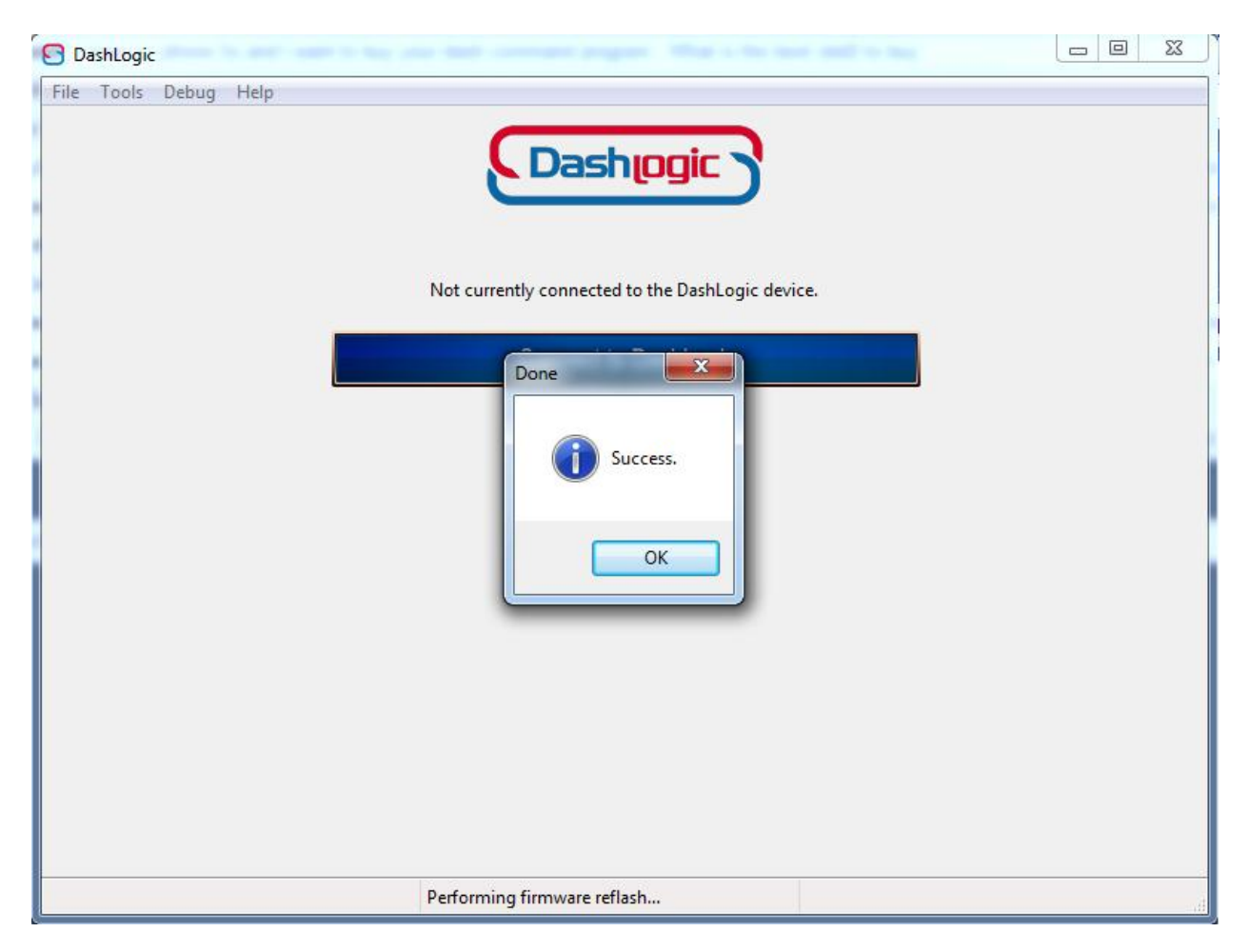